# **VILNIUS TECH Application Manual**

| 1. | F   | Reg | istration and Submission of the Application | 2 |
|----|-----|-----|---------------------------------------------|---|
| 2. | (   | Cou | rse Selection and Learning Agreement        | 6 |
|    | 2.1 | •   | Course selection                            | 6 |
|    | 2.2 | 2.  | Digital Learning Agreement                  | 6 |
|    | 2.3 | 8.  | PDF Learning Agreement                      | 6 |
| 3. | I   | nfo | rmation Before Mobility                     | 8 |
| 4. | Ι   | Dor | mitory registration                         | 8 |
| 5. | (   | Con | firmation of Arrival                        | 9 |
| 6. | Ι   | Dur | ing Mobility                                | 9 |

### 1. Registration and Submission of the Application

Please read the e-mail "*Application Confirmation*" carefully and use the link at the end of this email to register in Mobility-Online platform and complete your application.

After you press on the link the registration window will open:

| Online registration for Mobility-Online<br>for exchange program Bilateral exchange                                                                                  | VILNIUS<br>TECH                |
|----------------------------------------------------------------------------------------------------|--------------------------------|
| Step 1 of 2                                                                                                    | English 🔻                      |
| First you have to enter your registration code and your date of birth. If this site was confirmation mail the registration code should be filled out by the system. | s executed via the link in the |
| Please confirm your entries and press the button [Continue]                                                                                                    |                                |
| ^                                                                                                    |                                |
| Date of birth (yyyy-mm-dd)                                                                                                    |                                |
|                                                                                                    | Continue                       |

You must confirm your birth date which was indicated by your nominator.

Next, create your login and password, it will be used for future access to Mobility-Online, so please do not forget it:

| S    | tep 2 of 2                                                     |
|------|----------------------------------------------------------------|
| i    | Now you have to choose your user name and your password.       |
|      | If the username allready exists please try another one.        |
|      | Due to password security you have to enter the password twice. |
|      |                                                                |
|      | Please confirm your entries and press the button [Continue]    |
|      |                                                                |
|      |                                                                |
|      |                                                                |
|      | ^                                                              |
| Logi | n                                                              |
| tes  | t001                                                           |
| Pass | sword                                                          |
| •••• | •••••                                                          |
| Rep  | eat password                                                   |
| •••• | ••••                                                           |
|      |                                                                |
| мое  | continue                                                       |

After you register, you will receive an e-mail called "VILNIUS TECH Confirmation of Registration" explaining what to do next.

Please login to Mobility-Online and complete the online application:

| >      | Necessary steps                             | Done                | Done on    | Done by                 | Direct access via following<br>link | 2 / 26 |
|--------|---------------------------------------------|---------------------|------------|-------------------------|-------------------------------------|--------|
| $\sim$ | Before the mobility                         |                     |            |                         |                                     | 2 / 14 |
|        | Online registration                         | ~                   | 2024-09-19 |                         |                                     |        |
|        | Online application confirmed per e-<br>mail | <ul><li>✓</li></ul> | 2024-09-19 | Automatically generated |                                     |        |
| Þ      | Online application                          |                     |            |                         | Display/Complete application data   |        |

Press *"Display/Complete application data"*, fill the application form and after you finish press the *"Update"* button at the bottom to save your data:

|   | - Confirmation by the student                                                         |
|---|---------------------------------------------------------------------------------------|
|   | I hereby confirm that all information on the application form is orrect and complete. |
|   | Back Update                                                                           |
| ٢ | Next, press complete personal data:                                                   |

| Personal details complete | Complete personal |
|---------------------------|-------------------|
|                           | Complete personal |
|                           | data              |
|                           |                   |

Complete Personal details and Permanent address details (sections in the left menu) and press

"Update personal details":

| Personal details          | Permanent address details  |           |
|---------------------------|----------------------------|-----------|
| Permanent address details | Street *                   | Country * |
|                           | Post code *                | Japan V   |
|                           | 11222  Mobile phone number | Tokyo 🗸   |
|                           | +000 0000000               |           |

In case you answered "Yes" to the question "Do you want to complete your final project/work at VILNIUS TECH?" in your application form, press "Complete final work description":

| Bachelor/Master final work description | Complete final work description |  |
|----------------------------------------|---------------------------------|--|
|----------------------------------------|---------------------------------|--|

Enter the final work description and press "update":

| Study details |                                        |                                           |   |
|---------------|----------------------------------------|-------------------------------------------|---|
|               | Bachelor/Master final work description |                                           | ? |
|               |                                        | There are still 5000 characters available |   |
| Back Update   |                                        |                                           |   |

Next, upload your personal photo, passport or ID card, transcript of records, language certificate and portfolio (only for architecture students) in the following steps:

| Personal photo uploaded        |  | Upload personal photo |
|--------------------------------|--|-----------------------|
| Passport or ID card uploaded   |  |                       |
| Transcript of Records uploaded |  |                       |
| Language certificate uploaded  |  |                       |
| Portfolio uploaded             |  |                       |
|                                |  |                       |

After you upload all the documents, submit your application in the following step:

| Submission of application confirmed                                       |                                                      | Confirm submission of application |
|---------------------------------------------------------------------------|------------------------------------------------------|-----------------------------------|
| Confirmation by the student                                               |                                                      |                                   |
| I hereby confirm that I have up<br>documents and that I want to submit my | oloaded all necessary 🛛 🔹<br>application for review. |                                   |
| Back Update                                                               |                                                      |                                   |

Wait until your application is checked by International Relations Office. You will receive an email confirming your application after it has been checked. **The e-mail will contain a course selection manual document, which will help you to select the courses at VILNIUS TECH.** 

### 2. Course Selection and Learning Agreement

#### 2.1. Course selection

After your application is approved by VILNIUS TECH International Relations Office and you receive a confirmation e-mail, please download the "Course Selection Manual" and select the courses you prefer to study at VILNIUS TECH.

After your selection is approved you will receive an e-mail confirmation. You can always check your selection in Mobility-Online workflow.

#### 2.2. Digital Learning Agreement

Please fill your Digital Learning Agreement using your home institution platform. When it is signed by you and your home institution, we will receive it automatically. You will be notified by an e-mail when your Learning Agreement is signed by us.

#### 2.3. PDF Learning Agreement

In case your home institution is still not connected to the EWP (Erasmus Without Paper) and you are not able to fill the Learning Agreement online, please login to Mobility-Online and in the following step mark "yes":

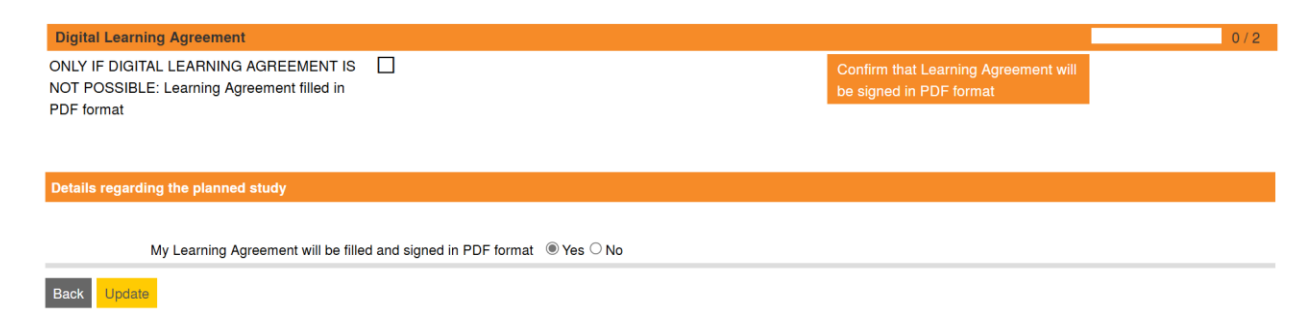

Next download the Learning Agreement document template:

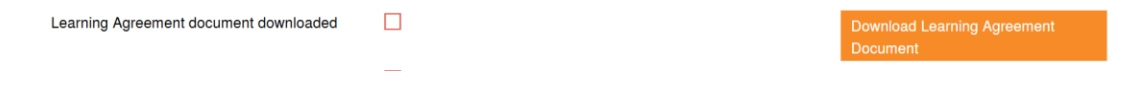

Open the document, fill table A and table B, print it, sign, get the signature of responsible person at your home institution and upload Learning Agreement to Mobility-Online in the following step:

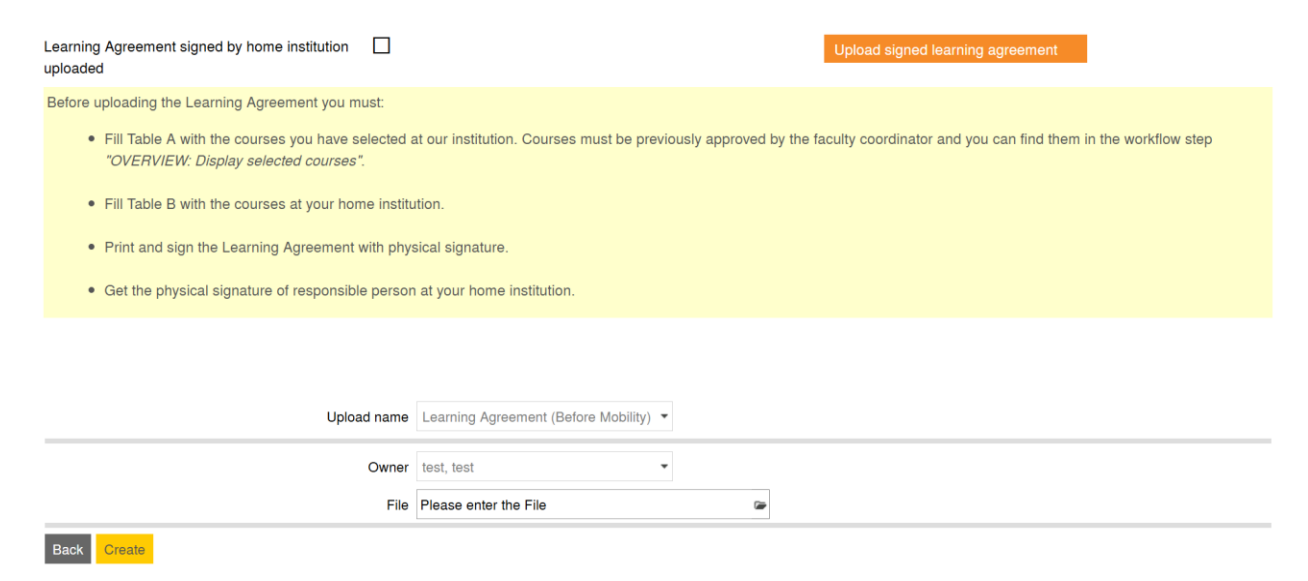

Wait until your Learning Agreement is signed by your VILNIUS TECH Faculty Coordinator and uploaded to Mobility-Online.

After your Learning Agreement has been signed by the Faculty Coordinator you will receive an e-mail and the document will be available for download in the following step:

| Learning Agreement signed by VILNIUS TECH |  | 2024-09-20 | Inga Mackevič | Download Learning Agreement<br>signed by VILNIUS TECH |  |
|-------------------------------------------|--|------------|---------------|-------------------------------------------------------|--|
|-------------------------------------------|--|------------|---------------|-------------------------------------------------------|--|

### 3. Information Before Mobility

After your Learning Agreement is signed by all three parties, please wait until you receive all the following e-mails:

0/7

| Information Before Mobility                             |  |
|---------------------------------------------------------|--|
| Admission notice e-mail received                        |  |
| Visa/Migration information e-mail received              |  |
| Dormitories information e-mail received                 |  |
| Notification about dormitories registration<br>received |  |
| Dormitory admission e-mail received                     |  |
| Arrival guide e-mail received                           |  |
| Orientation days e-mail received                        |  |

Please read all the e-mails carefully as it contains a lot of important information on preparation for your mobility.

### 4. Dormitory registration

You will receive two emails: one with dormitory information and another for dormitory registration. When you receive an e-mail informing that the registration is open, please login to Mobility-Online to complete dormitory registration in the following step:

| Information Before Mobility                          |          |            |               |                                 | 5/8 |
|------------------------------------------------------|----------|------------|---------------|---------------------------------|-----|
| Admission notice e-mail received                     | ~        | 2024-09-23 | Inga Mackevič |                                 |     |
| Visa/Migration information e-mail received           | <b>~</b> | 2024-09-23 | Inga Mackevič |                                 |     |
| Dormitories information e-mail received              | <b>~</b> | 2024-09-23 | Inga Mackevič |                                 |     |
| Notification about dormitories registration received | <b>~</b> | 2024-09-23 | Inga Mackevič |                                 |     |
| DORMITORY REGISTRATION (Open until 2024-12-16)       |          |            |               | Complete dormitory registration |     |

Fill all the data and press the "Update" button:

| Dormitory information                                                              |                                                |
|------------------------------------------------------------------------------------|------------------------------------------------|
| Do you want to have a room at VILNIUS TECH dormitory?                              | ● Yes ○ No *                                   |
| Planned date of arrival                                                            | 2024-01-23 * 🗰 <u>Today</u>                    |
| Any additional comments                                                            | I want to live with my firend Cersei Lannister |
|                                                                                    | For example if you want to live with a friend. |
| I confirm that my dormitory registration is complete and I would like to submit it |                                                |
| Back Update                                                                        |                                                |

Next wait until you receive dormitory admission e-mail.

! Please note that you won't be able to complete the Dormitory Registration until your Learning Agreement is signed by all three parties.

### 5. Confirmation of Arrival

After your Confirmation of Arrival is signed by VILNIUS TECH, you will receive an e-mail and the document will be available for download in the following step:

| During mobility                                |                                                                                                    |            |               |                                  | 1/3 |
|------------------------------------------------|----------------------------------------------------------------------------------------------------|------------|---------------|----------------------------------|-----|
| Confirmation of arrival signed by VILNIUS TECH | <ul> <li>Image: A set of the set of the</li></ul> | 2024-09-23 | Inga Mackevič |                                  |     |
| Confirmation of arrival downloaded             |                                                                                                    |            |               | Download confirmation of arrival |     |
|                                                |                                                                                                    |            |               |                                  |     |

## 6. During Mobility

Process manual for Learning Agreement changes and Extension of stay will be available for download in Mobility-Online and will be sent to you by a separate e-mail.